Corso di Laurea in Ingegneria Gestionale Sapienza Università di Roma

### Corso di Basi di Dati A.A. 2015/2016

#### E3 - MySQL: Creazione di Schemi ed Interrogazioni

Tiziana Catarci, Andrea Marrella

Ultimo aggiornamento : 30/03/2016

### Il DBMS che utilizzeremo: MySQL

- MySQL è un *RDBMS* open-source disponibile per il download su <u>http://dev.mysql.com/downloads/mysql/</u>
- E' composto da un client con interfaccia a caratteri e un server.
- Nelle esercitazioni si farà riferimento alla versione MySQL 5.7 per Windows.
  - È possibile utilizzare MySQL anche su Linux e MacOS.
  - MySQL 5 presenta sostanziali cambiamenti rispetto alle versioni precedenti (es. introduce la possibilità di definire viste).
  - <u>Le versioni precedenti alla 5 di MySQL non sono da</u> <u>considerarsi adatte</u>.
    - Per l'installazione del DBMS, si prega di fare riferimento al PDF contenente la procedura autoguidata e disponibile per il download sulla pagina web del docente.

### Lanciare il client MySQL

Per lanciare il client MySQL è sufficiente richiamarlo dal prompt dei comandi indicando nome utente e password (la stessa indicata durante la procedura di installazione):

shell> mysql --user=root --password=xxxx

• oppure:

shell> mysql -uroot -p

Accedere al DBMS come utente *root* significa disporre dei permessi di Amministratore di Sistema.

### Chiusura del client MySQL

• Una volta connessi alla base di dati appare il prompt di MySQL:

Welcome to the MySQL monitor. Commands end with ; or \g. Your MySQL connection id is 5 Server version: 5.1.32-community MySQL Community Server (GPL) Type 'help;' or '\h' for help. Type '\c' to clear the buffer. mysql>

Per chiudere il client MySQL digitiamo:

mysql> quit

### Note sull'utilizzo di MySQL

#### MySQL <u>NON E' case sensitive</u>.

- Ogni istruzione **DEVE** essere seguita dal ';' per essere interpretata correttamente.
- Un DBMS permette solo alle istanze legali (quelle che soddisfano tutti i vincoli di integrità) di essere memorizzate in una base di dati.

### I permessi in MySQL

- Una volta connessi al server, un utente deve possedere i permessi necessari per lavorare sui vari database.
- Per chiedere quali basi di dati gestite dal DBMS sono accessibili dall'utente root si può utilizzare il comando show databases

| my | ysql> show databases;                   |
|----|-----------------------------------------|
| İ  | Database                                |
|    | information_schema  <br>mysql  <br>test |
| 3  | rows in set (0.00 sec)                  |

# Creazione e cancellazione di una base di dati 1\2

Per poter creare un nuovo database su cui lavorare, si può utilizzare il comando:

#### CREATE DATABASE [IF NOT EXISTS] nome\_database

- Con l'opzione *IF NOT EXISTS* possiamo evitare la segnalazione di errore nel caso esista già un database con lo stesso nome.
- Per eliminare un database si utilizza l'istruzione: *DROP DATABASE [IF EXISTS] nome\_database*
  - Con l'opzione *IF EXISTS* possiamo evitare la segnalazione di errore nel caso non esista un database chiamato *nome\_database*.

#### ► <u>ATTENZIONE</u>

- Le istruzioni contenute tra parentesi quadre [...] sono facoltative
- Le parentesi [ e ] non vanno MAI inserite in un comando!!!!!

# Creazione e cancellazione di una base di dati 2\2

- Creiamo un database denominato "*ProgEuropei*" utilizzando il client MySQL.
- L'istruzione da utilizzare è:

mysql> CREATE DATABASE PROGEUROPEI; Query OK, 1 row affected (0.00 sec)

• Ora i database gestisti dall'utente **root** sono:

# Uso e Creazione di una tabella

Per selezionare il database su cui effettuare le modifiche si usi il comando USE nome\_database

#### mysql> USE PROGEUROPEI; Database changed

- Per visualizzare la tabelle contenute in un database, si può utilizzare il comando *show tables* mysql> show tables; Empty set (0.00 sec)
- Si cominci creando la la seguente tabella :
  - Professore(<u>codiceProfessore</u>, nome, cognome, dipartimento)
    - codiceProfessore è una stringa di 3 caratteri ;
    - *nome* è una stringa di massimo 20 caratteri ;
    - *cognome* è una stringa di massimo 20 caratteri ;
    - *dipartimento* è una stringa di 1 carattere.

# Creazione di una tabella

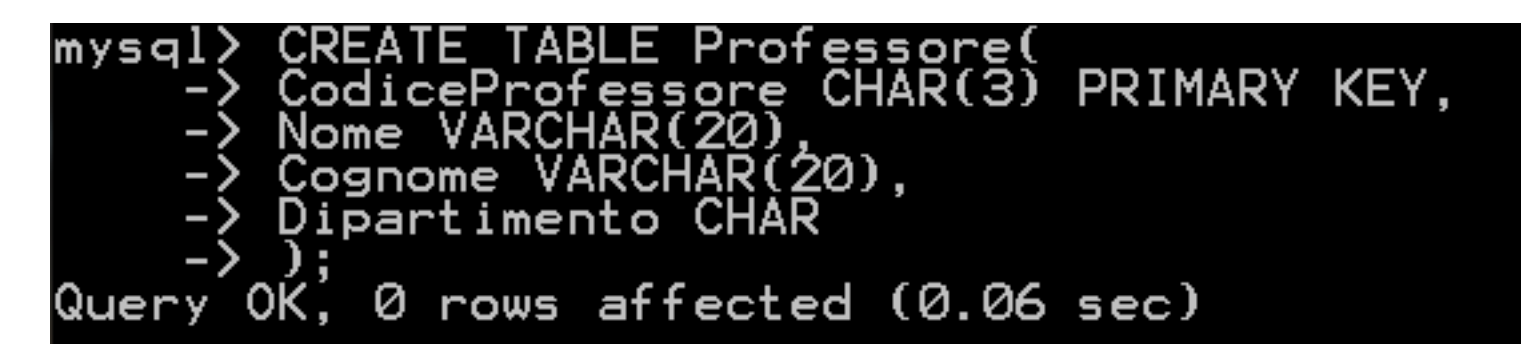

Per visualizzare lo schema e i vincoli definiti su di una tabella (il suo livello intensionale) si può utilizzare l'istruzione :

#### DESCRIBE nome\_tabella

10

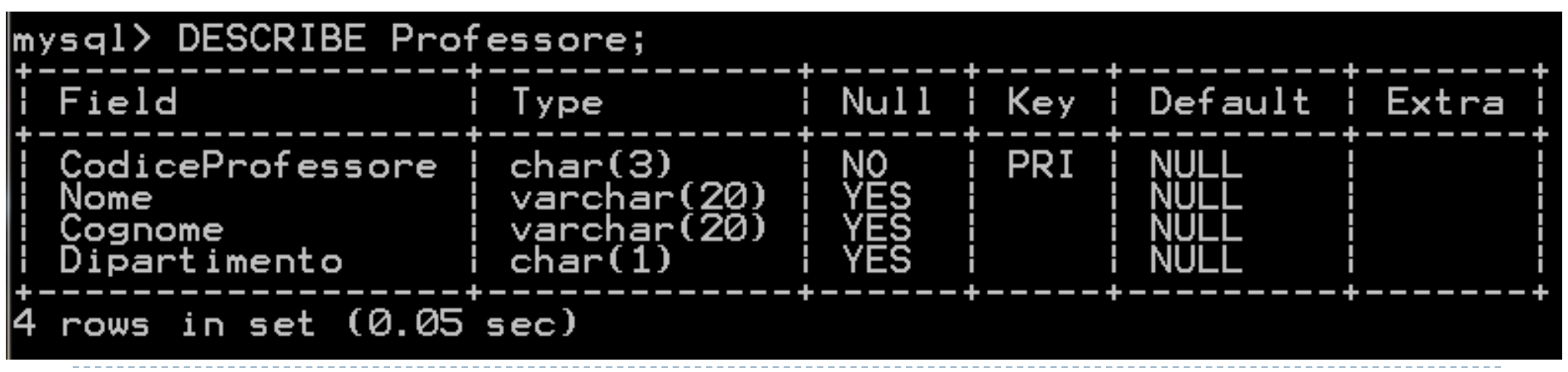

# Vincoli di Integrità

 Aggiungere alla tabella Professore un vincolo di DEFAULT per l'attributo Codice Professore.

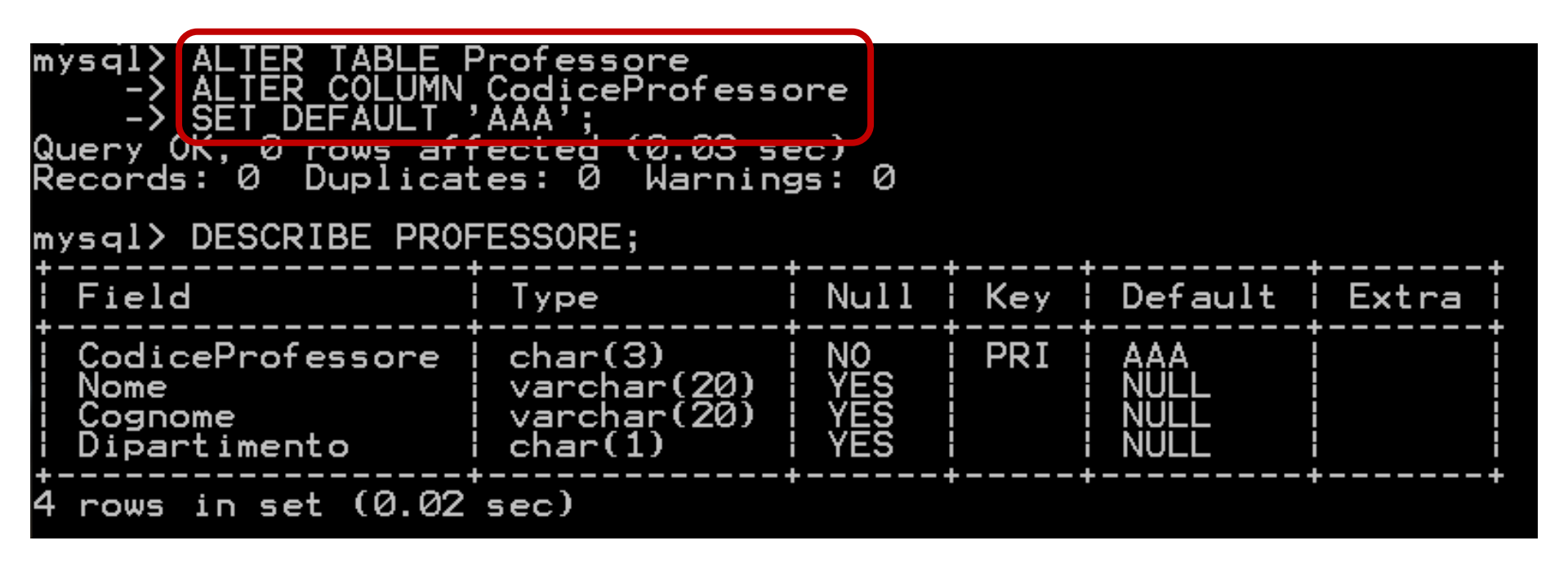

# Vincoli di Integrità

 Eliminare alla tabella Professore il vincolo di DEFAULT per l'attributo Codice Professore.

| mysql> ALTER TABLE Professore<br>-> ALTER COLUMN CodiceProfessore<br>-> DROP DEFAULT;<br>Query UK, 0 rows affected (0.00 sec)<br>Records: 0 Duplicates: 0 Warnings: 0<br>mysql> DESCRIBE Professore; |      |      |     |         |       |  |  |
|----------------------------------------------------------------------------------------------------|------|------|-----|---------|-------|--|--|
| Field                                                                                                    | Туре | Null | Кеу | Default | Extra |  |  |
| CodiceProfessore   char(3)   NO   PRI   NULL                                                                                                    |      |      |     |         |       |  |  |
| 4 rows in set (0.01                                                                                                    | sec) |      | +   |         | +     |  |  |

## Creazione di una tabella

Si crei adesso la seguente tabella :

- Progetto (<u>codiceProgetto</u>, nome, enteFinanziatore)
  - codiceProgetto è una stringa di 3 caratteri ;
  - *nome* è una stringa di massimo 20 caratteri ;
  - *EnteFinanziatore* è una stringa di massimo 20 caratteri.

# Vincoli di Integrità

 Eliminare dalla tabella Progetto il vincolo di chiave primaria.

| nysql> ALTER TABLE Progetto<br>-> DROP PRIMARY KEY;<br>Query OK, 0 rows attected (0.02 sec)<br>Records: 0 Duplicates: 0 Warnings: 0 |        |          |     |         |       |  |  |  |
|----------------------------------------------------------------------------------------------------|--------|----------|-----|---------|-------|--|--|--|
| mysql> DESCRIBE Prog                                                                                                    | getto; | <b>.</b> |     |         | +     |  |  |  |
| Field                                                                                                    | Туре   | Null     | Кеу | Default | Extra |  |  |  |
| CodiceProgetto   char(3)   NO     NULL  <br>Nome   varchar(20)   YES   NULL  <br>EnteFinanziatore   varchar(20)   YES   NULL        |        |          |     |         |       |  |  |  |
| 3 rows in set (0.00                                                                                                    | sec)   | +        |     |         | ++    |  |  |  |

# Vincoli di Integrità

Inserire nuovamente nella tabella Progetto il vincolo di chiave primaria sull'attributo CodiceProgetto.

| mysql> ALTER TABLE progetto<br>-> add PRIMARY KEY(codiceprogetto);<br>Query CK, 8 rows affected (0.03 sec)<br>Records: 0 Duplicates: 0 Warnings: 0<br>mysql> DESCRIBE Progetto; |                                       |                  |     |                      |         |  |  |  |
|----------------------------------------------------------------------------------------------------|---------------------------------------|------------------|-----|----------------------|---------|--|--|--|
| Field                                                                                                    | Туре                                  | Null             | Кеу | Default              | Extra ! |  |  |  |
| CodiceProgetto<br>  Nome<br>  EnteFinanziatore                                                                                                    | char(3)<br>varchar(20)<br>varchar(20) | NO<br>YES<br>YES | PRI | NULL<br>NULL<br>NULL |         |  |  |  |
| 3 rows in set (0.00                                                                                                    | sec)                                  | +                |     |                      | +       |  |  |  |

## Creazione di una tabella

Si crei la seguente tabella :

#### > Partecipa (codiceProfessore, codiceProgetto, dataInizio, dataFine)

- Partecipa.codiceProfessore è legato all'attributo codiceProfessore della tabella Professore;
- Partecipa.codiceProgetto è legato all'attributo codiceProgetto della tabella Progetto.

| mysql> CREATE TABLE<br>-> CodiceProfess<br>-> CodiceProget<br>-> DataInizio D.<br>-> DataFine DAT<br>-> PRIMARY KEY(<br>-> FOREIGN KEY(<br>-> FOREIGN KEY(<br>-> FOREIGN KEY(<br>-> );<br>Query OK, Ø rows af | Partecipa<br>sore CHAR(3)<br>to CHAR(3)<br>ATE,<br>E,<br>CodiceProfe<br>CodiceProfe<br>CodiceProge | (<br>3),<br>,<br>essore,(<br>essore)<br>etto) RE<br>20 sec) | Codice<br>REFERE<br>EFEREN( | Progetto),<br>ENCES Profe<br>CES Progett | essore(Co<br>to(Codice | odiceProfessore),<br>eProgetto) |
|----------------------------------------------------------------------------------------------------|----------------------------------------------------------------------------------------------------|-------------------------------------------------------------|-----------------------------|------------------------------------------|------------------------|---------------------------------|
| mysql> DESCRIBE Par                                                                                                    | tecipa;                                                                                            |                                                             |                             |                                          |                        |                                 |
| Field                                                                                                    | I Туре                                                                                             | Null                                                        | Кеу                         | Default                                  | Extra                  |                                 |
| CodiceProfessore<br>  CodiceProgetto<br>  DataInizio<br>  DataFine                                                                                                    | char(3)<br>  char(3)<br>  date<br>  date                                                           | NO<br>NO<br>YES<br>YES                                      | PRI<br>PRI                  | NULL<br>NULL                             |                        |                                 |
| 4 rows in set (0.00                                                                                                    | sec)                                                                                               |                                                             |                             |                                          |                        | T                               |

 Per inserire dei dati in una tabella si utilizza l'istruzione: *INSERT INTO nome\_tabella [(nome\_attributo1,nome\_attributo2,...)] VALUES (valore1,valore2,...)*

#### **Attenzione:**

- L'ordinamento degli attributi (se presente) e dei valori è significativo;
- Le due liste di attributi e di valori devono avere lo stesso numero di elementi;
- Se la lista di attributi è omessa, si fa riferimento a tutti gli attributi della relazione secondo l'ordine con cui sono stati definiti;
- Se la lista di attributi non contiene tutti gli attributi della relazione, per gli altri viene inserito un valore nullo (che deve essere permesso) o un valore di default.

Inserire nella tabella Professore le tuple necessarie affinchè la tabella stessa risulti popolata nel seguente modo :

| CodiceProfessore                                                                 | Nome                                                                                                    | Cognome                                                                                                    | Dipartimento |
|----------------------------------------------------------------------------------|----------------------------------------------------------------------------------------------------|----------------------------------------------------------------------------------------------------|--------------|
| 000<br>001<br>002<br>003<br>004<br>005<br>006<br>007<br>008<br>009<br>010<br>010 | Andrea<br>Massimo<br>Massimiliano<br>Alessandro<br>Roberto<br>Roberto<br>Francesco<br>Roberto<br>Silvia<br>Stefano<br>Maurizio<br>Paolo | Marrella<br>Mecella<br>De Leoni<br>Russo<br>Palmieri<br>Vitali<br>Quaglia<br>Baldoni<br>Bonomi<br>Leonardi<br>Lenzerini<br>Liberatore |              |
| 12 rows in set (0.02                                                             | 2 sec)                                                                                                    |                                                                                                    |              |

#### Soluzione...

mysql> INSERT INTO PROFESSORE VALUES('000','Andrea','Marrella','A'); Query OK, 1 row affected (0.09 sec) mysql> INSERT INTO PROFESSORE VALUES('001','Massimo','Mecella','A'); Query OK, 1 row affected (0.00 sec) mysql> INSERT INTO PROFESSORE VALUES('002','Massimiliano','De Leoni','A'); Query OK, 1 row affected (0.02 sec) mysql> INSERT INTO PROFESSORE VALUES('003','Alessandro','Russo','A');
Query OK, 1 row affected (0.01 sec) mysql> INSERT INTO PROFESSORE VALUES('004','Roberto','Palmieri','B');
Query OK, 1 row affected (0.00 sec) mysql> INSERT INTO PROFESSORE VALUES('005','Roberto','Vitali','B');
Query OK, 1 row affected (0.00 sec) mysql> INSERT INTO PROFESSORE VALUES('006','Francesco','Quaglia','B');
Query OK, 1 row affected (0.00 sec) mysql> INSERT INTO PROFESSORE VALUES('007','Roberto','Baldoni','C');
Query OK, 1 row affected (0.00 sec) mysql> INSERT INTO PROFESSORE VALUES('008','Silvia','Bonomi','C'); Query OK, 1 row affected (0.00 sec) mysql> INSERT INTO PROFESSORE VALUES('009','Stefano','Leonardi','D');
Query OK, 1 row affected (0.00 sec) mysql> INSERT INTO PROFESSORE VALUES('010','Maurizio','Lenzerini','E');
Query OK, 1 row affected (0.00 sec) mysql> INSERT INTO PROFESSORE VALUES('011','Paolo','Liberatore','F'); Query OK, 1 row affected (0.00 sec)

Inserire nella tabella Progetto le tuple necessarie affinchè la tabella stessa risulti popolata nel seguente modo :

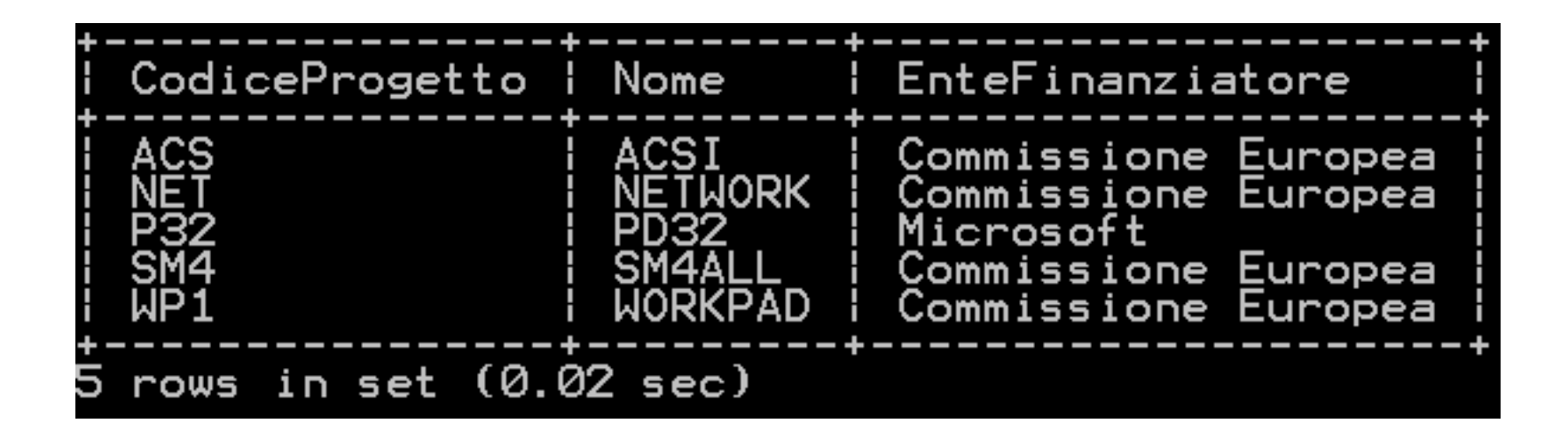

#### Soluzione...

mysql> mysql> Query OK, 1 row affected (0.00 sec) mysql> INSERT INTO PROGETTO VALUES('SM4','SM4ALL','Commissione Europea'); Query OK, 1 row affected (0.00 sec) mysql> INSERT INTO PROGETTO VALUES('ACS','ACSI','Commissione Europea'); Query OK, 1 row affected (0.02 sec) mysql> INSERT INTO PROGETTO VALUES('P32','PD32','Microsoft'); Query OK, 1 row affected (0.01 sec) mysql> INSERT INTO PROGETTO VALUES('NET','NETWORK','Commissione Europea'); Query OK, 1 row affected (0.02 sec)

Inserire nella tabella Partecipa le tuple necessarie affinchè la tabella stessa risulti popolata nel seguente modo :

| CodiceProfessore                                                                                                    | CodiceProgetto                                                                                                    | DataInizio                                                                                                    | DataFine                                                                                                    |
|----------------------------------------------------------------------------------------------------|----------------------------------------------------------------------------------------------------|----------------------------------------------------------------------------------------------------|----------------------------------------------------------------------------------------------------|
| 000<br>  001<br>  001<br>  002<br>  002<br>  003<br>  004<br>  005<br>  005<br>  006<br>  007<br>  008<br>  009<br>  009<br>  010 | WP1<br>SM4<br>WP1<br>WP1<br>P32<br>P32<br>P32<br>SM4<br>SM4<br>SM4<br>SM4<br>SM4<br>SM4<br>SM4<br>SM4<br>SM4<br>SM4 | $\begin{array}{c} 2006-11-01\\ 2008-09-01\\ 2006-11-01\\ 2006-11-01\\ 2008-03-01\\ 2008-09-01\\ 2008-09-01\\ 2008-09-01\\ 2008-09-01\\ 2008-09-01\\ 2008-09-01\\ 2008-09-01\\ 2008-09-01\\ 2008-09-01\\ 2008-09-01\\ 2008-09-01\\ 2010-09-01\end{array}$ | 2009-11-30<br>2011-09-30<br>2009-11-30<br>2009-11-30<br>2009-11-30<br>2011-09-30<br>2011-09-30<br>2011-09-30<br>2011-09-30<br>2011-09-30<br>2011-09-30<br>2011-09-30<br>2011-09-30 |
| 13 rows in set (0.02                                                                                                    | 2 sec)                                                                                                    |                                                                                                    |                                                                                                    |

#### Soluzione...

mysql> INSERT INTO PARTECIPA VALUES('000','WP1','2006-11-01','2009-11-30'); Query 0K, 1 row affected (0.00 sec) mysql> INSERT INTO PARTECIPA VALUES('001','WP1','2006-11-01','2009-11-30'); Query OK, 1 row affected (0.00 sec) mysql> INSERT INTO PARTECIPA VALUES('002','WP1','2006-11-01','2009-11-30'); Query OK. 1 row affected (0.00 sec) mysql> INSERT INTO PARTECIPA VALUES('003','WP1','2008-03-01','2009-11-30'); Query 0K, 1 row affected (0.00 sec) mysql>\_INSERT\_INTO\_PARTECIPA\_VALUES('001','SM4','2008-09-01','2011-09-30'); Query OK, 1 row affected (0.00 sec) mysql>\_INSERT\_INTO\_PARTECIPA\_VALUES('007','SM4','2008-09-01','2011-09-30'); Query OK. 1 row affected (0.00 sec) mysql>\_INSERT\_INTO\_PARTECIPA\_VALUES('008','SM4','2008-09-01','2011-09-30'); Query OK. 1 row affected (0.00 sec) mysql> INSERT INTO PARTECIPA VALUES('004','P32','2008-09-01','2011-09-30'); Query 0K, 1 row affected (0.00 sec) mysql>\_INSERT\_INTO\_PARTECIPA\_VALUES('005','P32','2008-09-01','2011-09-30'); Query OK, 1 row affected (0.00 sec) mysql> INSERT INTO PARTECIPA VALUES('006','P32','2008-09-01','2011-09-30'); Query OK, 1 row affected (0.00 sec) mysql> INSERT INTO PARTECIPA VALUES('009','P32','2008-09-01','2011-09-30'); Query OK, 1 row affected (0.00 sec) mysql> INSERT INTO PARTECIPA VALUES('009','NET','2008-09-01','2011-09-30'); Query OK, 1 row affected (0.02 sec) mysql> INSERT INTO PARTECIPA VALUES('010','ACS','2010-09-01','2013-09-30'); Query OK. 1 row affected (0.05 sec)

### Interrogazioni

| Professore | CodiceProfessore | Nome   | Cognome          | Dipo    | artimento |
|------------|------------------|--------|------------------|---------|-----------|
| Progetto   | CodiceProgetto   | Nome   | EnteFinanziatore |         | ore       |
| Partecipa  | CodiceProfessore | Codice | Progetto Dat     | alnizio | DataFine  |

- Selezionare tutti quei progetti non finanziati dalla Microsoft.
- Selezionare tutti quei progetti finanziati dall'unione europea il cui nome ha come ultima lettera una 'd'.
- Selezionare nome e cognome di tutti i professori che partecipano a qualche progetto finanziato dall'Unione Europea.
- Selezionare il numero di progetti finanziati dall'Unione Europea.
- Selezionare per ogni ente finanziatore, il numero di progetti che finanzia.
- Restituire i nomi di quei i progetti finanziati dalla Comunità Europea in ordine di data di partenza ed aventi almeno un professore del dipartimento 'A' che vi partecipa.

### Esercizio 1\10

#### Sia dato il seguente schema relazionale:

Medici (Matricola:*String*, Cognome:*String*, Nome:*String*, Anni di servizio:*Int*, Reparto:*String*)

Eseguire le seguenti operazioni:

- 1) Accedere al DBMS MySQL installato sul sistema operativo
  - a) Aprire il Prompt dei comandi di Windows
  - b) Digitare :
    - mysql –uroot –p
  - c) Alla richiesta della password digitare la password scelta in fase di installazione
- 2) Creare una base di dati (evitando la segnalazione di errore se già ne esiste uno con lo stesso nome) chiamata Ospedale

Digitare il comando:

- create database if not exists Ospedale;
- **3) Verificare se la base di dati Ospedale è stata effettivamente creata** Digitare il comando:
  - show databases;

### Esercizio 2\10

🔤 Prompt dei comandi - mysgl -uroot -p

```
Microsoft Windows XP [Versione 5.1.2600]
(C) Copyright 1985-2001 Microsoft Corp.
C:\Documents and Settings\Andrea>mysgl -uroot -p
Enter password: ****
Welcome to the MySQL monitor. Commands end with ; or g.
Your MySQL connection id is 4
Server version: 5.1.32-community MySQL Community Server (GPL)
Type 'help;' or '\h' for help. Type '\c' to clear the buffer.
mysql> create database if not exists ospedale;
Query OK, 0 rows affected, 1 warning (0.00 sec)
mysql> show databases;
 Database
 information_schema
 ciao
 mysql
 ospedale
  test
5 rows in set (0.00 sec)
```

### Esercizio 3\10

4) Creare la tabella Medici così come specificata nello schema relazionale

#### Medici

| Matricola | Cognome | Nome   | AnniServizio | Reparto |
|-----------|---------|--------|--------------|---------|
| 203       | Neri    | Piero  | 3            | А       |
| 574       | Bisi    | Mario  | 4            | В       |
| 461       | Bargio  | Sergio | 10           | В       |
| 530       | Belli   | Nicola | 3            | С       |
| 405       | Mizzi   | Nicola | 20           | А       |
| 501       | Monti   | Mario  | 12           | А       |

Digitare il comando:

#### use Ospedale;

che ci permette di operare nel database Ospedale creato in precedenza.

### Esercizio 4\10

Digitare il comando:

 Create table Medici( Matricola char(3), Cognome char(20), Nome char(20), anniServizio numeric(2), Reparto char
 );

che ci consente la creazione della tabella Medici con gli attributi richiesti.

#### **ATTENZIONE** :

- Scrivere char o char(1) è equivalente.
- La Matricola, anche se numerica, viene sempre rappresentata come una stringa (a meno che non sia esplicitamente specificato).

### Esercizio 5\10

```
mysql> use ospedale;
Database changed
mysql> create table Medici(
    -> Matricola char(3),
    \rightarrow Cognome char(20),
    \rightarrow Nome char(20),
    -> AnniServizio numeric(2),
    -> Reparto char(1)
    -> ):
Query OK, 0 rows affected (0.17 sec)
mysql> show tables;
  Tables_in_ospedale
  medici
  row in set (0.00 sec)
```

### Esercizio 6\10

### 5) Popolare la tabella medici inserendo le tuple mostrate nell'istanza della relazione *Medici*

Digitare il comando:

 INSERT INTO Medici(Matricola,Cognome,Nome,AnniServizio,Reparto) VALUES('203','Neri','Piero',3,'A');

tante volte quante sono le tuple da inserire, <u>cambiando il valore dei vari campi</u> <u>a seconda della tupla che si sta inserendo</u>.

Se si rispetta l'ordine degli attributi con cui è stata definita la tabella Medici, si può utilizzare per l'inserimento anche il seguente comando

#### INSERT INTO Medici VALUES('203','Neri','Piero',3,'A');

#### **ATTENZIONE :**

- In MySQL una Stringa viene rappresentata tramite caratteri (per l'esempio si utilizzi il dominio CHAR(x), dove x è il numero massimo di caratteri ammessi)
- In MySQL un intero può essere rappresentato in molti modo (per l'esempio si utilizzi il dominio NUMERIC(x), dove x è il numero massimo di cifre ammesse)
- *Es* : *Numeric*(2) -> *rappresenta tutti gli interi da due cifre (da -99 a +99)*

mysql> INSERT INTO Medici(Matricola,Cognome,Nome,AnniServizio,Reparto) VALUES('203','Neri','Piero',3,'A'); -> Ouerv OK, 1 row affected (0.06 sec) Ouerv OK. 1 row affected (0.02 sec) mysql> INSERT INTO Medici(Matricola,Cognome,Nome,AnniServizio,Reparto) VALUES('461', 'Bargio', 'Sergio',10, 'B'); -> Ouerv OK. 1 row affected (0.00 sec) mysql> INSERT INTO Medici(Matricola,Cognome,Nome,AnniServizio,Reparto) VALUES('530','Belli','Nicola',3,'C'); -> Ouerv OK. 1 row affected (0.00 sec) mysql> INSERT INTO Medici(Matricola,Cognome,Nome,AnniServizio,Reparto) VALUES('405','Mizzi','Nicola',20,'A'); -> Query OK, 1 row affected (0.01 sec) mysql> INSERT INTO Medici(Matricola,Cognome,Nome,AnniServizio,Reparto) VALUES('501', 'Monti', 'Mario',12,'A'); -> Query OK, 1 row affected (0.00 sec) mysql> select \* from Medici; Matricola | Cognome | Nome | AnniServizio | Reparto 203 Neri Piero З Ĥ В 574 Bisi Mario 4 461 В 10Bargio Sergio 530 З С Belli Nicola 405 20 Ĥ Mizzi Nicola 501 Monti Mario 12 Ĥ 6 rows in set (0.00 sec)

### Esercizio 8\10

6) Cosa accade se inserisco due volte la tupla (405, 'Mizzi', 'Nicola', 20, 'A') ?

Il DBMS inserisce regolarmente la tupla.

| mysql> insert<br>Query OK, 1 r<br>musgl> soloct | t into Medi<br>•ow affecte<br>• * from Ma                  | ici values<br>ed (0.00 s<br>edici:                              | s('405','Mizzi'<br>sec)             | ,'Nicola',                                 | 20,'A');             |  |  |
|-------------------------------------------------|------------------------------------------------------------|-----------------------------------------------------------------|-------------------------------------|--------------------------------------------|----------------------|--|--|
| MySq1/ Serect                                   | L * ITUM PIE                                               | suici,                                                          |                                     | •                                          |                      |  |  |
| Matricola                                       | Cognome                                                    | Nome                                                            | AnniServizio                        | Reparto                                    |                      |  |  |
| 203<br>574<br>574<br>530<br>405<br>501<br>405   | Neri<br>Bisi<br>Bargio<br>Belli<br>Mizzi<br>Monti<br>Mizzi | Piero<br>Mario<br>Sergio<br>Nicola<br>Nicola<br>Mario<br>Nicola | 3<br>4<br>10<br>3<br>20<br>12<br>20 | <br>  A<br>  B<br>  B<br>  C<br>  A<br>  A | +<br> <br> <br> <br> |  |  |
| 7 rows in set (0.00 sec)                        |                                                            |                                                                 |                                     |                                            |                      |  |  |

### Esercizio 9\10

#### 7) La tupla inserita è legale? Perché?

Formalmente la tupla inserita <u>non è legale</u>, perché una relazione non è altro che un insieme i cui elementi sono appunto le tuple. <u>Ma un insieme non può contenere due</u> <u>elementi identici</u>, perciò dal punto di vista formale <u>non è</u> <u>possibile avere due tuple identiche</u>.

> I DBMS <u>non si preoccupano di quest'aspetto</u> (perciò si presti molta attenzione)

### Esercizio 10\10

8) Cosa dovrei fare se volessi fare in modo che tutti i medici siano identificati da una *Matricola* differente?

Dovrei settare Matricola come una chiave primaria.

9) Cosa dovrei fare se volessi fare in modo che tutti i medici abbiano la coppia *nome* e *cognome* differente?

Dovrei settare nome e cognome come una chiave.